# 南関東日野自動車入札会システム <sub>入札マニュアル</sub>

2021年7月1日

| ・会員画面ヘログイン         | •••••р З   |
|--------------------|------------|
| ・入札会の詳細            | •••••р 4   |
| ·出品情報参照            | •••••р 5   |
| ・出品詳細情報・入札         | •••••р б   |
| ・入札リストから入札登録(直接入力) | •••••p 7   |
| ・入札リストの編集          | •••••р 8   |
| ・入札リストから削除         | •••••р 9   |
| ・入札リストの確認・印刷       | •••••p 10  |
| ・入札会詳細画面から戻る       | ••••••p 11 |
| ・入札の締切             | •••••p 12  |
| ・過去の落札結果照会         | ••••• 13   |
| ・お気に入り車両登録         | •••••p 14  |
| ・ログアウト             | •••••p 15  |
| •車両情報印刷(PDF)       | •••••p 16  |

もくじ

### ログイン

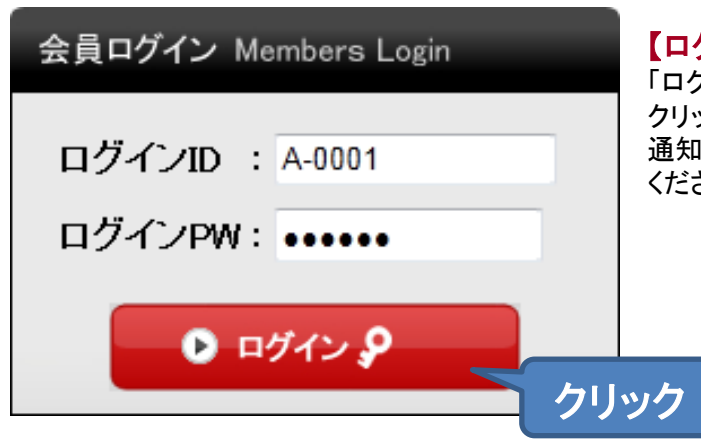

### 【ログイン】

「ログインID」「ログインPW」を入力し【 ログイン 】ボタンを クリックします。 通知された「会員ID」と「ログインパスワード」を入力して ください。

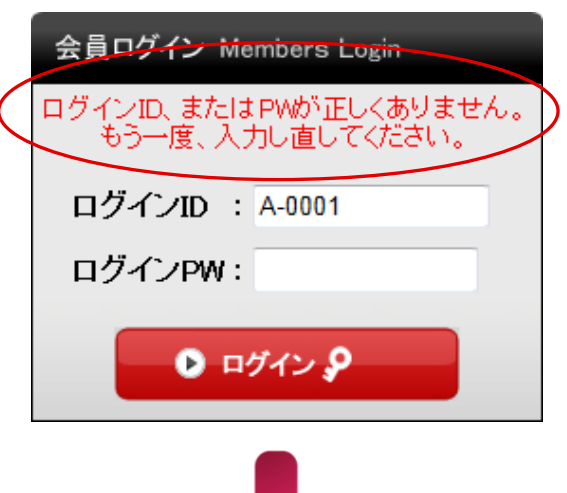

#### 【入力エラー】

入力情報に誤りがあると、左図の様なエラー画面 が表示されます。 ログインIDとパスワードを確認の上、再入力してく ださい。

### 【規約同意】

会員規約のPDFをお読みいただき、「規約に同意す る」にチェック後、【同意する】ボタンをクリックし てください。

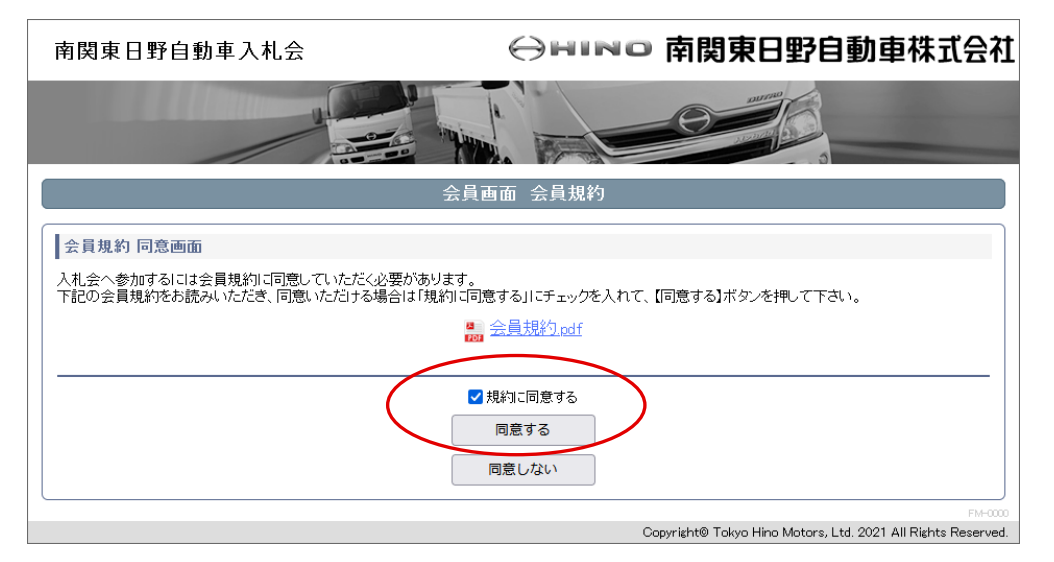

規約に同意後、会員画面 入札会詳細ページへ遷移します。

### 入札会の詳細

|               | 会員画                 | 面 入札会詳細                |                                                         |
|---------------|---------------------|------------------------|---------------------------------------------------------|
| 入札会情報         |                     |                        |                                                         |
| 入札会名          | 第1回東京日野自動車入札会       | 開催日時                   | 2018年12月14日                                             |
| 入札会説明         |                     | 開催区分                   | 一般                                                      |
| 出品期日          | 2018/12/1~2018/12/7 | 結果発表                   | 2018/12/14 18:00 メールにて <                                |
| 入礼受付          | 2018/12/14 10:00    | 入札締切                   | 2018/12/14 15:30                                        |
| 落札者支払期日       | 2018/12/21          | 出品者支払期日                | 2018/12/21                                              |
| 者種タリンロート<br>3 |                     | 5 🄀 👬 🛱 🖞<br>(出品車両を見る) | <ul> <li>(仮) 6 3 再出品連絡表</li> <li>7 過去の落札結果照会</li> </ul> |
|               |                     | ログアウト                  |                                                         |

#### 1入札(出品車両を見る)ボタン

入札会開催期間中のみ表示されています。 入札会期間外は「現在、入札を受け付けていません。」というメッセージが表示されます。

#### 2結果発表

落札情報が発表される日時です。

#### 3出品リスト

出品リスト(暫定版・正式版)のPDFがダウンロードできます。

#### 4落札結果表

落札結果表のPDFがダウンロードできます。 落札確定後、表示されます。

#### 5計算書

計算書のPDFがダウンロードできます。 落札確定後、表示されます。

#### 6再出品連絡表

再出品連絡表のPDFがダウンロードできます。 落札確定後、流札した出品物があった場合に表示されます。

#### 7過去の落札結果照会ボタン

過去の落札結果情報の一覧が参照できます。(P13参照)

### 出品情報参照(検索)

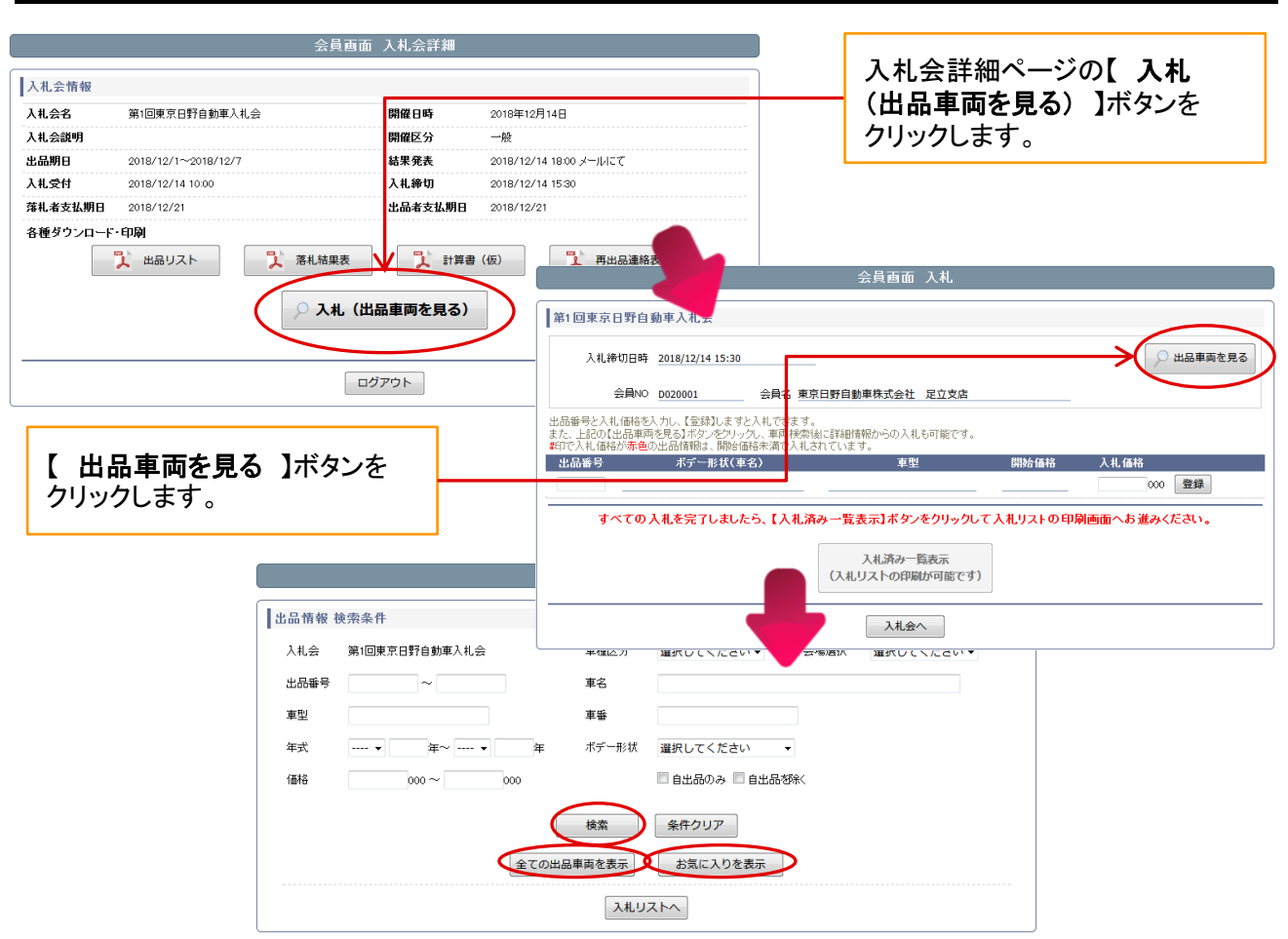

検索条件を入力し、【 検索 】ボタンをクリックします。 全車両を表示する場合は【 全ての出品車両を表示 】をクリックします。 お気に入り登録した車両を表示する場合は【 お気に入りを表示 】をクリックします。

|                |       |     |         | 会員画面                 | 占果一覧                 |                                         |            |                                           |
|----------------|-------|-----|---------|----------------------|----------------------|-----------------------------------------|------------|-------------------------------------------|
| 出品情報一覧         |       |     |         |                      |                      |                                         |            |                                           |
| ■検索条件<br>入札会:  | 第1回東京 | 和野白 | 自動車入札会  |                      | 車種区分:                |                                         |            |                                           |
| 出品番号:          |       |     |         |                      | 車名:                  |                                         |            |                                           |
| 車型:            |       |     |         |                      | 車番:                  |                                         |            |                                           |
| 年式:<br>(4枚)    |       |     |         |                      | ホテー形状:               |                                         |            |                                           |
| 1010 -         |       |     |         |                      | 8200:                |                                         |            |                                           |
|                |       |     |         | 再検索                  |                      |                                         |            |                                           |
| 検索結果一覧         |       |     |         |                      |                      |                                         |            |                                           |
| 該当:1~30件(51件中) |       | 市中  | 200-10  | alc Hu               | 31736                | -#-*                                    | 0054/312   | _                                         |
|                | 五四曲方  | 平石  | 平式      | 早坐                   | 中由                   | 小丁 ———————————————————————————————————— | 648°C104°C | $\sim$                                    |
|                | 1     | 日野  | 平成20年1月 | ABCDEFG-ABCDEFGHIJKL | ABCDEFGHIJKLMNOPQRST | 平ボデー                                    |            | 8¥¥8                                      |
|                | 2     | 日野  | 平成21年1月 | AAA-000              | 0002                 | 平ボデー                                    | 1,490,000  | liti#⊞                                    |
|                | з     | 日野  | 平成21年1月 | AAA-000              | 0003                 | 平ボデー                                    | 1,480,000  | 書羊綱田                                      |
|                | 4     | 日野  | 平成21年1月 | AAA-000              | 0004                 | 平ボデー                                    | 1,470,000  | B¥¥Ð                                      |
|                | 5     | 日野  | 平成21年1月 | AAA-000              | 0005                 | 平ボデー                                    | 1,460,000  | 11<br>IIIIIIIIIIIIIIIIIIIIIIIIIIIIIIIIIII |

### 出品詳細情報、入札

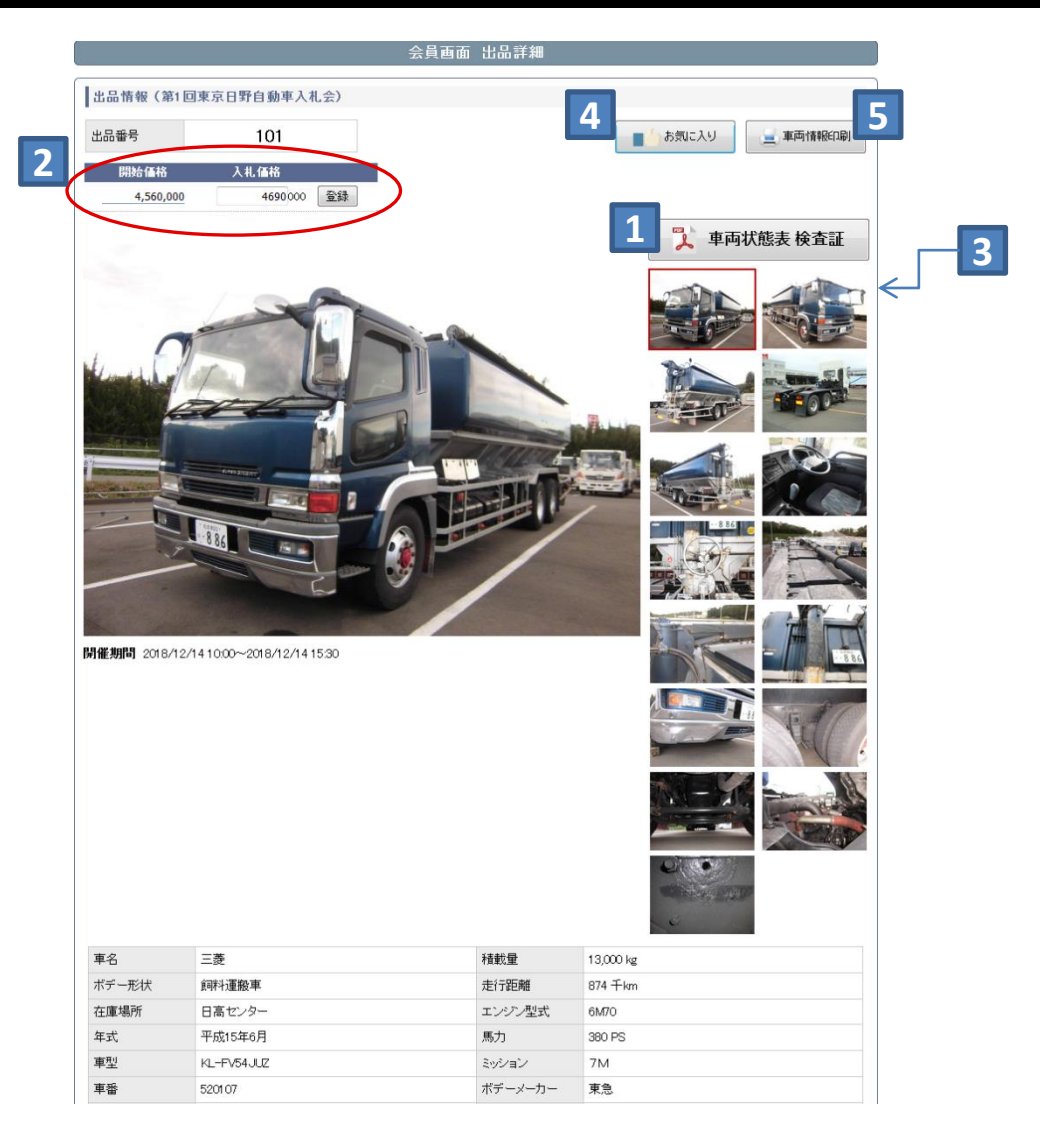

#### 1車両状態表はこちらボタン

車両状態表のPDFがここでダウンロードできます。

#### 2入札

入札価格を入力し、【 登録 】ボタンをクリックで入札され、入札済み一覧に表示されます。 ※入札会によっては入札価格が開始価格を下回ると登録できないことがあります。

#### 3車両画像

画像をクリックすると左の大きな画像が切り替わります。

#### 4お気に入り登録

車両をお気に入り登録ができ、出品情報検索(P5)から登録された車両の 一覧を参照することができます。(詳細はP14をご覧ください。)

#### 5車両情報印刷

画面に表示されている車両情報をPDFで出力できます。(P16)

### 入札リストから入札登録(直接入力)

| Image: Note: Note                         | 入礼会情報         入礼会名       第1回東京日野自動車入礼会       開催日時       2018年12月14日         入礼会説明       開催区分       一般         出品期日       2018/12/1~2018/12/7       結果発表       2018/12/14 1800 メールにて         入礼会社       2018/12/14 1000       入礼参切       2018/12/14 1530         済礼者支払期日       2018/12/21       出品者支払期日       2018/12/21         各種ダウンロード・印刷       業 路礼稿果表       1 計算音(仮)       業 再出品連絡表     |             |
|----------------------------------------------------------------------------------------------------|----------------------------------------------------------------------------------------------------|-------------|
| レートレー・ロション       レートレー・ロション         レートレー・ロション       レートレー・ロション         レートレー・ロション       レートレー・ロション         レートレー・ロション       レートレー・ロション         レートレー・ロション       レートレー・ロション         レートレー・ロション       レートレー・ロション         レートレー・ロション       レートレー・ロション         レートレー・ロション       レートレー・ロション         レートレー・ロション       レートレー・ロション         レートレー・ロション       レートレー・ロション         レートレー・ロション       レートレー・ロション         レートレー・ロション       レートレー・ロション         レートレー・ロション       レートレー・ロション         レートレー・ロション       レートレー・ロション         レートレー・ロション       レートレー・ロシー         レートレー・ロシー       レートレー・ロシー         レートレー・ロシー       レートレー・レートレー・ロシー         レートレー・ロシー       レートレー・ロシー         レートレー・ロシー       レートレー・ロシー         レートレー・ロシー       レートレー・ロシー         レートレー・ロシー       レートレー・ロシー         レートレー・ロシー       レートレー・ロシー         レートレー・ロシー       レートレー・ロシー         レートレー・ロシー       レートレー         レートレー       レートレー         レートレー       レー       レー         レートレー       レー       レー         レー       レー       レー         レー       レー                                                                                                    | 入礼会音報         入礼会名       第1回東京日野自動車入礼会       開催日時       2018年12月14日         入礼会説明       開催区分       一般         出品期日       2018/12/1~2018/12/7       結果発表       2018/12/14 18:00 メールにて         入礼会社       2018/12/14 10:00       入礼修切       2018/12/14 15:30         洋礼者支払期日       2018/12/21       出品者支払期日       2018/12/21         各種ダウンロード・印刷       業 福祉規業表       業 新興書 (仮)       業 再出品連絡表 |             |
| ALLSG       期に現所でけないてんまた         ALLSG       第1100-2000/127       基本業業業         ALLSG       2001/127-2000/127       基本業業業         ALLSG       2001/127-2000/127       基本業業業         BLARME       2001/127-2000/127       基本業業業         BLARME       2001/127-2000/127       基本業業業         BLARME       2001/127-2000/127       基本業業業         BLARME       2001/127-2000/127       基本業業業         BLARME       2001/127-2000/127       基本業業業         BLARME       2001/127-2000/127       基本業業業         BLARME       2001/127-2000/127       基本業業業         BLARME       2001/127       基本業業         BLARME       2001/127       E001/127         BLARME       2001/127       E001/127         BLARME       2011/12/141       E001/127         BLARME       2012/12/141       E001/127         BLARME       2012/12/141       E001/127         BLARME       2012/12/141       E001/127         BLARME       2012/12/141       E001/127         BLARME       ALST       E001/127         BLARME       E001/127       E001/127         ALLARME       E001/127       E001/127         ALLARME                                                                                                    | 入札会名     第10厘京日野自動車入札会     開催日時     2018年12月14日       入札会説明     開催区分     一般       出品期日     2018/12/1     結果発表     2018/12/14 1800 メールにて       入札会説     2018/12/14 1000     入札命切     2018/12/14 1530       挿札名支払明日     2018/12/21     出品者支払明日     2018/12/21       各種ダウンロード・印刷     業 発札結果表     業 計算書 (仮)     業 再出品連絡表                                                                        |             |
| Akadam       WMLARA TO SHUTCH 1600 / 1/107       WMLARA TO SHUTCH 1600 / 1/107         Akadam       Akadam       WMLARA 1600 / 1/107       WMLARA 1600 / 1/107         Akadam       WMLARA 1600 / 1/107       WMLARA 1600 / 1/107       WMLARA 1600 / 1/107         Akadam       WMLARA 1600 / 1/107       WMLARA 1600 / 1/107       WMLARA 1600 / 1/107         Akadam       WMLARA 1600 / 1/107       WMLARA 1600 / 1/107       WMLARA 1600 / 1/107         Akadam       WMLARA 1600 / 1/107       WMLARA 1600 / 1/107       WMLARA 1600 / 1/107         Akadam       Akadam       Akadam       WMLARA 1600 / 1/107       WMLARA 1600 / 1/107         Akadam       Akadam       Akadam       WMLARA 1600 / 1/107       WMLARA 1600 / 1/107       WMLARA 1600 / 1/107         Akadam       Akadam       WMLARA 1600 / 1/107       WMLARA 1600 / 1/107       WMLARA                                                                                                    | Ntraskyn     PHILE 27     一版       出品期日     2018/12/1~2018/12/7     結果発表     2018/12/14 18:00 メールにて       入北交付     2018/12/14 10:00     入北幹切     2018/12/14 15:30       済北者支払期日     2018/12/12     出品者支払期日     2018/12/14 15:30       済北<由者支払期日     2018/12/14     出品者支払期日     2018/12/14       各種ダウンロード・印刷          「、出品リスト     「、煮紙箱果表     「、」、青出品連絡表                                     |             |
| ALST:       0000200 1000       ALBER:       0000200 1000         BRASSERB:       0001201       BRASSERB:       0001201         BROWNERS       Image: Display of the second second secon                                                                                                    | ALL会付     2018/12/14 1000     人札奈奴     2018/12/14 1030       済札者支払期日     2018/12/14 1000     人札命切     2018/12/14 1530       済札者支払期日     2018/12/14 1000     上品名支払期日     2018/12/14 1530       客種ダウンロード・印刷          、     出品リスト     、        、     出品リスト                                                                                                    |             |
| NILESS       NILESS                                                                                                    | 落礼者支払期日     2018/12/21       各種ダウンロード・印刷                                                                                                    |             |
| ##9720-F-F009       ************************************                                                                                                    | 各種ダウンロード・印刷                                                                                                    |             |
| メニージロント       シニージロント       シニージロント         ノル、(出品単時を見る)       ノボタンをクリックします。         人札,時切日時       2018/12/14 15:30       シニーシーシーシーシーシーシーシーシーシーシーシーシーシーシーシーシーシーシー                                                                                                    | 武 出品リスト     武 浩県表     武 計算書(仮)     武 再出品連絡表                                                                                                    |             |
| レーレーレーレーレーレーレーレーレーレーレーレーレーレーレーレーレーレーレー                                                                                                    |                                                                                                    |             |
| COTTON      CALAGE ANNIA      COLORED      CALAGE      CALAGE      CALA | 入札(出品車両を見る)<br>過去の落札施東結会                                                                                                    |             |
| 人札会詳細ページの【入札(出品車両を見る)】ボタンをクリックします。         会員直面 入札         第1回東京日野自動車入札会         人札線切日時 2018/12/14 15:30         全角NO D020001       会員名 東京日野自動車株式会社 足立支店         出品車両を見る         生活のし品事両を見る)】ボタンをクリックします。         注目の正式品事両を見る)】ボタンをクリックします。         金属NO D020001       会員名 東京日野自動車株式会社 足立支店         出品事員を見る」ますと入札できます。         また、上部のに品事両を見るがりングリング、軍両検索船に詳細情報からの入札も可能です。         また、上部ので見る前時税は、開始価税者(定く札まれています。)         工品番号       イデール技(筆名)         東型       開始価税         2       イデール技(筆名)         東型       開始価税         2       イデール技(筆名)         東型       開始価税         2       イデールは(筆名)         工品番号       1         クレミギ(日野)       EDG-FEB.MWA         2       イデーのしましたら、【入札済みー覧表示】ボタンをクリックいて入札リストの印刷画面へお進みください。         入札済みー覧表示       (入札済みー覧表示】ボタンをクリックリックいて入札リストの印刷画面へお進みください。                                                                                                    | ログアウト                                                                                                    |             |
| 人札会へ       人札(出品車両を見る))]ホダンをクリックします。         会員画面 入札         第1回東京日野自動車入札会         人札線切日時 2019/12/14 15:30         会員本面 人札         (金属) D D020001         会員名 東京日野自動車株式会社 足立文店         出品事員名(第二)(14/14/15:30)         (金属) D D020001         会員名 東京日野自動車株式会社 足立文店         出品等した人工 (登録)しますと入れできます。         また、上記の(比点面前を見ん)ボジックジック)(14)(14)(14)(14)(14)(14)(14)(14)(14)(14                                                                                                    |                                                                                                    |             |
| 会員西面 入札         第1回東京日野自動車入札会         人札締切日時 2018/12/14 15:30         金員N0 0020001       会員名 東京日野自動車株式会社 足立文店         出品車両を見る         安員N0 0020001       会員名 東京日野自動車株式会社 足立文店         出品車両を見る       二         出品車両を見る       三         北島福田市を見るJボタンをグリックル、車両検索制は言葉期情報からの入札も可能です。         さた、上記の「出稿前の売後の出品情報は、開始価格未満で入札されています。         北島田市を見るJボタンをグリックル、車両検索制は言葉期情報からの入札も可能です。         本ビー・「北伏(車名)         北京本 塩の         人札済み一覧         オデー(日野)         AAA-000         1.490,000         東ボゲー(日野)         国内         オペマの入札を完了しましたら、【人札済み一覧表示】ボタンをグリックして入札リストの印刷画面へお進みください。         人札済み一覧表示         人札会へ                                                                                                    | 人礼会詳細ペーシの <b>、人礼(出品単向を見る)</b> 」ホタンをクリックします。                                                                                                    |             |
| 会員西面入札           第1回東京日野自動車入札会           人札締切日時 2018/12/14 15:30           金周N0 0020001         会員名 東京日野自動車株式会社 足立支店           出品筆号と入札(福裕を入力し、(空塗狩しますと入札できます。<br>また、上記の(出品車両を見る)ボタンをクリック人、車両検索制は(詳細情報からの入札も可能です。<br>おけて人札 福裕の赤色の出品情報は、開始信緒未満で入札されています。           出品筆号と入札(福谷)赤色の出品情報は、開始信緒未満で入札されています。           北田修子         水デー形状(年名)           小和修子         小和修子           人札(済み-暫)           1         アルミ平(日野)           2         平式デー(日野)           4AA-000         1,490,000           第二日野         日本の           オーダー(日野)         本AA-000           「大札(済み-覧表示)」ボタンをクリックして入札リストの印刷画面へお進みください。           人札済み-覧表示           人札済み-覧表示           人札会へ                                                                                                    |                                                                                                    |             |
| 会員西面入札         第1回東京日野自動車入札会         人札練切日時 2018/12/14 15:30         金鳥NO 0020001       会員名 東京日野自動車株式会社 足立支店         出品番号と入札信格を入力し、[金録]しますと入札できます。<br>また、上起のじ出品車両を見る」ボタンをクリックし、車両検索(はに詳細情報からの入札も可能です。<br>まむて入札倍格方赤色の上記情報法、開始価格治(売ぐ入札されています。)         出品番号       ボデー形状(車名)         単型       開始価格         人札済み一覧       1         1       アル支平(日野)         日の二       日の二         1       アル支平(日野)         日の二       1.490,000         1       アル支平(日野)         日の       1.490,000         1       アル支平(日野)         日の       1.490,000         1.45年、「日野)       日の         オペロの       1.490,000         東ボデー(日野)       日本のの         オペての入札を完了しましたら、【入札済み一覧表示】ボタンをクリックして入札リストの印刷画面へお進みください。         人札済み一覧表示       (人札済み一覧表示         人札会へ       人札会                                                                                                    |                                                                                                    |             |
| 会員西面 入札         第1回東京日野自動車入札会         人札練切日時 2018/12/14 15:30         金角No 0020001       会員名 東京日野自動車株式会社 足立支店         出品筆号と入札信結を入力し、[室録]しますと入札で含ます。<br>また、上記の门出品車両を見る」キタンをグリック、車両検索約1:詳給情報からの入札も可能です。<br>まむて入札信給を入力し、[室録]しますと入札で含ます。<br>また、上記の门出品車両を見る」キタンをグリック、車両検索約1:詳給情報からの入札も可能です。<br>まむて入札信給が赤色の出品情報は、開始信格者         出品筆号       ボデー形状(車名)         単型       開始信格者         人札満み一覧       1         フレと平(日野)       EDG-FE8.MWA         1       アルシー平(日野)         4A4-000       1.490,000         東ボデー(日野)       AA4-000         オペての入札を完了しましたら、【入札済み一覧表示】ボタンをクリックして入札リストの印刷画面へお進みください。         人札流み       近辺         人札流み       取り                                                                                                    |                                                                                                    |             |
| 第1回東京日野自動車入礼会         人札締切日時 2018/12/14 15:30         全局№ 0020001       会員名 東京日野自動車株式会社 足立支店         出品車両を見る」ボタッをクリックル、軍術業の出に詳細情報的らの入札も可能です。         おびこ人礼価格が赤色の出品情報は、開始価格未満で入札されています。         出品車号       ボデー形状(車名)         車型       開始価格         人札済み一覧         1       アルミ平(日野)         2       平ボデー(日野)         AAA-000       1,490,000         すべての入札を完了しましたら、【入札済み一覧表示】ボタッをクリックして入札リストの印刷画面へお進みください。         人札済み一覧表示         人札会へ                                                                                                    |                                                                                                    |             |
| 会員西面入札         第1回東京日野自動車入札会         人札締切日時 2018/12/14 15:30         会員NO 0020001       会員名 東京日野自動車株式会社 足立支店         出品車両を見る         出品車両を見る         支角NO 0020001       会員名 東京日野自動車株式会社 足立支店         出品車両を見る         出品車両を見る         大札(確認大力)、「室録]しますと入札できます。         また、上記の(出品車両を見る)オタンをグリックし、車両検索領法に詳細情報からの入札も可能です。         おた、上記の(出品車両を見る)オタンをグリック」、車両検索領法に詳細情報からの入札も可能です。         おた、上記の(出品車両を見る)本ジン・(工業)         出品車両を見る         人札(確認が赤色の出品情報は、開始(値話未満で入札されています。)         小山田田号       オデール状(車名)         小山田号       (1)         ノレミ平(日野)       EDG-FE8JMWA         2       平ボデー(日野)         AAA-000       1.490,000         1       アルミ平(日野)         オペモの入札を完了しましたら、【入札済み 一覧表示】ボタンをクリックして入札リストの印刷画面へお進みください。         入札済み一覧表示         人札会へ                                                                                                    |                                                                                                    |             |
| 第1回東京日野自動車入札会         入札締切日時 2018/12/14 15:30         会員NO p020001       会員名 東京日野自動車株式会社 足立支店         出品番号と入札価格を入力し、【登録】しますと入札できます。<br>また、上記の【出品車両を見る】ボタンをグリックし、車両検索組に詳細情報からの入札も可能です。<br>まわてく入札価格が赤色の出品情報は、開始価格結末満で入札されています。         出品番号       ボデー形状(車名)         単型       開始価格         人札満み一覧       1         フルと平(日野)       EDG-FE8.MWA         800,000       1,490,000         1       アルと平(日野)         AAA-000       1,490,000         第一日       1,490,000         東ボデー(日野)       AAA-000         1,490,000       1,490,000         東ボデーしましたら、【入札済み 一覧表示】ボタンをクリックして入札リストの印刷画面へお進みください。         入札済み一覧表示       人札会へ                                                                                                    |                                                                                                    |             |
| 第1回東京日野自動車入礼会         入札締切日時 2018/12/14 15:30         会員№ 0020001       会員名 東京日野自動車株式会社 足立支店         出品審号と入札価格な入力、(登録)しますと入札できます。<br>また、上記の[出品車両を見る]ポタンをグリックし、車両検索線に詳細情報からの入札も可能です。<br>おけて入札価格が売色の出品情報は、開始価格者、満て入札されてします。         出品番号       ボデー形状(車名)         車型       開始価格         入札満み一覧       1         フルミ平(日野)       EDG-FE8JMWA         2       平ボデー(日野)         4AA=000       1,490,000         すべての入札を完了しましたら、【入札済み一覧表示】ボタンをクリックして入札リストの印刷画面へお進みください。         入札済み一覧表示         人札済み一覧表示         人札済み一覧表示                                                                                                    | 云貝巴田 入礼                                                                                                    |             |
| 人札綿切旧時       2018/12/14 15:30       2 出品単向を見る         会員NO       D020001       会員名 東京日野自動車株式会社 足立支店         出品番号と入札価格を入力し、【登録しよすと入札できます。<br>また、上記の(出品華阿を見る)ボタンをクリックし、車両検索線に詳細情報からの入札も可能です。<br>お印で入札       第2         北福谷が赤色の出品情報は、開始価格は満つく入札式み       単型       開始価格         1       アルミ平(日野)       EDG-FEBJMWA       600,000       ④       700,000       編集       削防         2       平ボデー(日野)       EDG-FEBJMWA       600,000       ④       700,000       編集       削防         2       平ボデー(日野)       EDG-FEBJMWA       600,000       ④       1,490,000       編集       削防         2       平ボデー(日野)       AAA-000       1,490,000       編集       削防         3       マペての入札を完了しましたら、【入札済み一覧表示】ボタンをクリックして入札リストの印刷画面へお進みください。       入札会へ         入札会へ       入札会へ                                                                                                    | 第1回東京日野自動車入札会                                                                                                    |             |
| 会員N0       0020001       会員名 東京日野自動車株式会社 足立支店         出品番号と入札価格を入力し、【登録】しますと入札できます。<br>また、上記の[出品車両を見る]ボタンをグリックし、車両検索領法に詳細情報からの入札も可能です。<br>ま印で入札価格が赤色の出品情報は、開始価格未満で入札されています。       車型       開始価格         出品番号       ボデー形状(車名)       車型       開始価格       ①       ②         人札済み一覧       1       アルミ平(日野)       EDG-FE8JMWA       600,000       ④       ⑦       ●         1       アルミ平(日野)       EDG-FE8JMWA       600,000       ④       ●       ●       ●         2       平ボデー(日野)       AAA=000       1,490,000       編集       ●       ●       ●       ●       ●       ●       ●       ●       ●       ●       ●       ●       ●       ●       ●       ●       ●       ●       ●       ●       ●       ●       ●       ●       ●       ●       ●       ●       ●       ●       ●       ●       ●       ●       ●       ●       ●       ●       ●       ●       ●       ●       ●       ●       ●       ●       ●       ●       ●       ●       ●       ●       ●       ●       ●       ●       ●       ●       ●       ●       ●       ●       ●       ●       ●       ●                                                                                                    | 入札締切日時 2018/12/14 15:30                                                                                                    | 4品車両を見る<br> |
| 出品番号と入札価格を入力し、【登録】しますと入札できます。<br>また。上記の【出品車両を見る】ボタンをクリックし、車両検索後に詳細情報からの入札も可能です。<br>非印で入札価格の赤色の出品情報は、開始価格未満で入札されています。         出品番号       ボデー形状(車名)       車型       開始価格       000 登録         入札済み一覧       000 登録       2       アルシミ平(日野)       BDG-FEB.MWA       600,000 ④       700,000 編集       鋼像       削除         2       平ボデー(日野)       AAA-000       1,490,000 ④       第1,400,000 編集       削防         すべての入札を完了しましたら、【入札済み一覧表示】ボタンをクリックして入札リストの印刷画面へお進みください。       入札済み一覧表示<br>(入札パストの印刷が可能です)       入札会へ                                                                                                    | 会員NO D020001 会員名 東京日野自動車株式会社 足立支店                                                                                                    |             |
| 1       アルミ平(日野)       EDG-FE8JMWA       600,000       2       2       4       000       全録         1       アルミ平(日野)       EDG-FE8JMWA       600,000       4       1,490,000       4       1,400,000       4       4       1       1       1,400,000       4       4       1       1,400,000       4       4       1       1,400,000       4       4       1       1       1,400,000       4       4       1       1       1,400,000       4       4       1       1,400,000       4       4       1       1       1,400,000       4       4       1       1,400,000       4       4       1       1,400,000       4       4       1       1,400,000       4       4       1       1,400,000       4       4       1       1,400,000       4       4       1       1,400,000       4       1       1,400,000       4       4       1       1,400,000       4       1       1       1,400,000       4       4       1       1,400,000       4       1       1       1,400,000       4       1,400,000       4       1,400,000       4       1,400,000       4       1,400,000       1,400,000       4       1,400,000 </td <td>山見奈思と入社 無認な入 句に 【登録】 まオと入社 できます</td> <td></td>                                                                                                    | 山見奈思と入社 無認な入 句に 【登録】 まオと入社 できます                                                                                                    |             |
| 北田裕分赤色の出品情報は、開始価格未満で入札されています。         北品番号       ボデー形状(車名)       車型       開始価格       ②       入札価格         入札済み一覧       000 全録       ②       全録         1       アルミ平(日野)       BDG-FEBJMWA       600,000       ④       700,000       編集       削股         2       平ボデー(日野)       AAA-000       1,490,000       編集       削股         すべての入札を完了しましたら、【入札済み一覧表示】ボタンをクリックして入札リストの印刷画面へお 進みください。       人札済み一覧表示         人札済み一覧表示       (入札済み一覧表示       人札会へ                                                                                                    | 山山田子ノストル山市ビンハストを当れるようとハイルでとなった。<br>また、上記の【出品車両を見る】ボタンをノリックし、車両検索後に詳細情報からの入札も可能です。                                                                                                    |             |
| 出品番号 ボデー形状(車名) 車型 開始価格 入札価格 入札価格 000 登録       入札済み一覧     1     アルミ平(日野)     BDG-FE8JMWA     600,000 ④ 700,000 編集 削股       2     平ボデー(日野)     AAA-000     1,490,000 ④ # 1,400,000 編集 削股       すべての入札を完了しましたら、【入札済み一覧表示】ボタンをクリックして入札リストの印刷画面へお進みください。       入札済み一覧表示       人札済み一覧表示                                                                                                    | #印で入札価格が赤色の出品情報は、開始価格未満で入札されています。                                                                                                    | 2           |
| 入札済み一覧       1       アルミ平(日野)       EDG-FE8JMWA       600,000       700,000       編集       削股         2       平ボデー(日野)       AAA-000       1,490,000       # 1,400,000       編集       削股         すべての入札を完了しましたら、【入札済み一覧表示】ボタンをクリックして入札リストの印刷画面へお進みください。       人札済み一覧表示         人札済み一覧表示       人札会へ                                                                                                    | 出品番号 ボデー形状(車名) 車型 開始価格 📿 入札価格 🕑                                                                                                    |             |
| 入札済み一覧       1       アルミ平(日野)       EDG-FE8JMWA       600,000       700,000       編集       削股         2       平ボデー(日野)       AAA-000       1,490,000       # 1,400,000       編集       削股         すべての入札を完了しましたら、【入札済み一覧表示】ボタンをクリックして入札リストの印刷画面へお進みください。       人札済み一覧表示         人札済み一覧表示       人札済み一覧表示                                                                                                    |                                                                                                    | 登録          |
| パレパレク ま       1     アルミ平(日野)       2     平ボデー(日野)       AAA-000     1,490,000       すべての入札を完了しましたら、【入札済み一覧表示】ボタンをクリックして入札リストの印刷画面へお進みください。       入札済み一覧表示       人札済へ                                                                                                    | 入 <u>北</u> 沒山一覧                                                                                                    |             |
| 2       平ボデー(日野)       AAA-000       1,490,000       # 1,400,000       編集 削援         すべての入札を完了しましたら、【入札済み一覧表示】ボタンをクリックして入札リストの印刷画面へお進みください。         入札済み一覧表示<br>(入札)ストの印刷が可能です)                                                                                                    | バルパタ 見     1 アルミ平(日野) BDG-FE8JMWA 600,000 700,000 「     700,000 「                                                                                                    | 編集 削除       |
| 2                                                                                                    |                                                                                                    |             |
| すべての入札を完了しましたら、【入札済み一覧表示】ボタンをクリックして入札リストの印刷画面へお進みください。<br>入札済み一覧表示<br>(入札リストの印刷が可能です)                                                                                                    | 2 <u>平ホテー(日野)</u> AAA-000 1,490,000 (# 1,400,000) [1                                                                                                    | 編集 削除       |
| すべての入札を完了しましたら、【入札済み一覧表示】ボタンをクリックして入札リストの印刷画面へお進みください。<br>入札済み一覧表示<br>(入札リストの印刷が可能です)                                                                                                    |                                                                                                    |             |
| 入札済み一覧表示<br>(入札リストの印刷が可能です)<br>入札会へ                                                                                                    | すべての入札を完了しましたら、【入札済み一覧表示】ボタンをクリックして入札リストの印刷画面へお進みくだ                                                                                                    | さい。         |
| 入札済み一覧表示<br>(入札リストの印刷が可能です)            入札会へ                                                                                                    |                                                                                                    |             |
| (人札リストの印刷が可能です) 入札会へ                                                                                                    | 入札済み一覧表示                                                                                                    |             |
| 入札会へ                                                                                                    | (入札リストの印刷が可能です)                                                                                                    |             |
| 入礼会へ                                                                                                    |                                                                                                    |             |
| 入礼会へ                                                                                                    |                                                                                                    |             |
|                                                                                                    |                                                                                                    |             |

①に出品番号を入力すると、ボデー形状(車名)、車型、開始価格が自動でセットされます。 ※セット車輌の場合は親の情報が表示されます。

②に入札価格を入力し、③の【 登録】ボタンをクリックすると入札され、入札済み一覧へ 登録されます。

入札価格が開始価格を下回っている場合、④のようにシャープが付き、赤文字で表示されます。 ※入札会によっては入札価格が開始価格を下回ると登録できないことがあります。

## 入札リストの編集

|                                                                    | 会員画面 入札                                                      |               |                   |
|--------------------------------------------------------------------|--------------------------------------------------------------|---------------|-------------------|
| 第1回東京日野自動車入札会                                                      |                                                              |               |                   |
| 入札締切日時 2018/12/14 1                                                | 5:30                                                         |               | → 出品車両を見る         |
| 会員NO <u>D020001</u>                                                | 会員名 東京日野自動車株式会社 足立支成                                         | 古             |                   |
| 出品番号と入札価格を入力し、【登録】<br>また、上記の【出品車両を見る】ボタンを<br>#印で入札 価格が赤金の出品(情報)    | しますと入札できます。<br>ビリックし、車両検索後に詳細情報からの入札も可能で<br>現地伝統を満た入社されています  | ₫.            |                   |
| 出品番号 ボデー形                                                          | 状(車名) 車型                                                     | 開始価格          | 入札価格              |
|                                                                    |                                                              |               | 000 登録            |
| へれ病み一見<br>1 <u>アルミ平(日野)</u>                                        | BDG-FE8JMWA                                                  | 600,000       | 700,000 編集 削除     |
| 2 <u>平ボデー(日野)</u>                                                  | AAA-000                                                      | 1,490,000     | # 1,400,000 編集 削除 |
| すべての入札を完了し                                                         | ましたら、【入札済み一覧表示】ボタンをクリッ                                       | クして入札リストの印刷   | 川画面へお進みください。      |
|                                                                    | 入札済み一覧表示                                                     |               |                   |
|                                                                    | (入札リストの印刷が可能で                                                | · <b>••</b> ) |                   |
|                                                                    | 入礼会へ                                                         |               |                   |
|                                                                    |                                                              |               |                   |
|                                                                    | 【 編集 】ボタンをクリッ                                                | っします。         |                   |
|                                                                    |                                                              |               |                   |
|                                                                    |                                                              |               |                   |
|                                                                    |                                                              |               |                   |
|                                                                    | 会員画面 入札                                                      |               |                   |
| 第1回東京日野自動車入札会                                                      |                                                              |               |                   |
| 入井 缔切口時 2018/12/14 15                                              | 5:30                                                         |               | ○出品東両を見る          |
|                                                                    |                                                              |               |                   |
| 会員NO <u>D020001</u>                                                | 会員名 東京日野自動車株式会社 足立支店                                         | i             |                   |
| 出品番号と入れ1価格を入力し、【登録】し<br>また、上記の【出品車両を見る】ボタンを<br>#印で入れ価格が赤色の出品情報は、 陽 | よすと入礼でぎます。<br>フリックし、車両検索後に詳細情報からの入札も可能です<br>敗台価格未満で入札されています。 | -<br>•        |                   |
| 出品番号 ボデー形状                                                         | (車名) 車型                                                      | 開始価格          | 入札価格              |
| 1 アルミ平(日野)                                                         | BDG-FE8JMWA                                                  | 600,000       | 700 000 登録 4+>>セル |
| 2 <u>平ボデー(日野)</u>                                                  | ААА-000                                                      | 1,490,000     | # 1,450,000 編集 削除 |
| すべての入札を完了しま                                                        | したら、【入札済み一覧表示】ボタンをクリック                                       | して入札リストの印刷    | 画面へお進みください。       |
|                                                                    | 入村落み一覧素子                                                     |               |                   |
|                                                                    |                                                              |               |                   |

入札価格を入力し、【 登録 】ボタンをクリックします。 編集しない場合は【 キャンセル 】ボタンをクリックします。

入札会へ

## 入札リストから削除

|                            |                                  |                                             | 会員画面                                            | 入札                               |             |         |
|----------------------------|----------------------------------|---------------------------------------------|-------------------------------------------------|----------------------------------|-------------|---------|
| 第1[                        | 回東京日野自言                          | 動車入札会                                       |                                                 |                                  |             |         |
|                            | 入札締切日時                           | 2018/12/14 15:30                            |                                                 |                                  | P           | 出品車両を見る |
|                            | 会員NO                             | D020001                                     | 会員名 東京日野自動車株式会社                                 | 足立支店                             |             |         |
| 出品番<br>また、<br><b>#</b> 印で、 | 持合と入札価格を<br>上記の【出品車両<br>入札価格が赤色( | 入力し、【登録】しますと<br>iを見る】ボタンをクリック<br>D出品情報は、開始価 | :入札できます。<br>2し、車両検索後に詳細情報からの入札<br>格未満で入札されています。 | も可能です。                           |             |         |
| 出品                         | 播号                               | ボデー形状(車:                                    | 名) 車型                                           | 開始価格                             | 入札価格        |         |
|                            |                                  |                                             |                                                 |                                  | 000         | 登録      |
| 入札済                        | み一覧                              |                                             |                                                 |                                  |             |         |
|                            | 1 <u>7163</u>                    | 平(日野)                                       | BDG-FE8JMWA                                     | 600,000                          | 700,000     | 編集 削除   |
|                            | 2 <u>平ボデ</u>                     | <u>—(日野)</u>                                | AAA-000                                         | 1,490,000                        | # 1,400,000 | 編集 削除   |
|                            | すべての)                            | 入札を完了しました                                   | ら、【入札済み一覧表示】ボタン<br>入札済み一<br>(入札リストの印刷<br>入札会    | をクリックして入札リストの印。<br>覧表示<br>ば可能です) | 副画面へお進みく    | ださい。    |

【 削除】ボタンをクリックで入札済み一覧から削除されます。

### 入札リストの確認・印刷

|                                         |                                                     |                                              |                         | 会員画面                                            | 入札                         |           |                      |      |     |
|-----------------------------------------|-----------------------------------------------------|----------------------------------------------|-------------------------|-------------------------------------------------|----------------------------|-----------|----------------------|------|-----|
| 第1回東江                                   | 京日野自動                                               | 動車入札会                                        |                         |                                                 |                            |           |                      |      |     |
| 入林                                      | 礼締切日時                                               | 2018/12/14 15:30                             |                         |                                                 |                            |           | P                    | 出品車両 | を見る |
|                                         | 会員NO                                                | D020001                                      | 会員名                     | 東京日野自動車株式会社                                     | 足立支店                       |           |                      |      |     |
| -<br>出品番号と。<br>また、上記の<br><b>#</b> 印で入札( | 入札価格を <sup>2</sup><br>D【出品車両<br>画格が <del>赤色</del> の | 、カし、【登録】しますと、<br>を見る】ボタンをクリック<br>)出品情報は、開始価料 | 入札できま<br>し、車両検<br>8未満で入 | す。<br>索後に詳細情報からの入札<br>札されています。                  | も可能です。                     |           |                      |      |     |
| 出品番号                                    | ÷                                                   | ボデー形状(車名                                     | 5)                      | 車型                                              |                            | 開始価格      | 入札価格                 |      |     |
|                                         | ]                                                   |                                              |                         |                                                 |                            |           | 000                  | 登録   |     |
| 入札済み一                                   | 覧                                                   |                                              |                         |                                                 |                            |           |                      |      |     |
| 1                                       | <u>アルミヨ</u>                                         | <u>=(日野)</u>                                 |                         | BDG-FE8JMWA                                     |                            | 600,000   | 700,000              | 編集   | 削除  |
| 2                                       | <u>平ボデ・</u>                                         | <u>—(日野)</u>                                 |                         | AAA-000                                         |                            | 1,490,000 | # 1,400,000          | 編集   | 削除  |
|                                         | すべてのノ                                               | <b>∖札を完了しました</b> ・                           | 5、【入相                   | <u>済み一覧表示】ボタン</u><br>入札済み一<br>(入札リストの印刷<br>入札会/ | をクリックして入れ<br>覧表示<br>が可能です) |           | <sup>imへお 進みくi</sup> | ださい。 |     |

## すべての入札が終わりましたら、【 入札済み一覧表示】ボタンをクリックし入札済み一覧の確認・印刷が可能です。

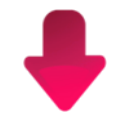

| 会員画面 入札済み一覧         |                                                                      |                  |             |             |  |  |  |  |  |  |  |
|---------------------|----------------------------------------------------------------------|------------------|-------------|-------------|--|--|--|--|--|--|--|
| 第1回東京日野自動車入札会 入札リスト |                                                                      |                  |             |             |  |  |  |  |  |  |  |
|                     | 引き続き入札する場合は、 <u>入札リスト画面</u> へ<br>入札を終了する場合は、 <u>TOP画面</u> へ移動してください。 |                  |             |             |  |  |  |  |  |  |  |
|                     |                                                                      | 入札リストの控えが必要な方は下記 | より印刷してください。 |             |  |  |  |  |  |  |  |
| 入札                  | 完了日時 2018/11/28 16:55                                                |                  |             |             |  |  |  |  |  |  |  |
|                     | 会員NO <u>D020001</u>                                                  | 会員名東京日野自動車株式会社 足 | 立支店         |             |  |  |  |  |  |  |  |
| 出品番号                | 車名                                                                   | 車型               | 開始価格        | 入札価格        |  |  |  |  |  |  |  |
| 1                   | アルミ平(日野)                                                             | FE8JMWA          | 600,000     | 700,000     |  |  |  |  |  |  |  |
| 2                   | 平ボデー(日野)                                                             | AAA-000          | 1,490,000   | # 1,450,000 |  |  |  |  |  |  |  |
|                     |                                                                      |                  |             |             |  |  |  |  |  |  |  |

入札リストの控えが必要な方は【 入札リスト印刷 】ボタンをクリックし、印刷してください。

※入札時間内であれば何度でも入札は可能です。

### 入札会詳細画面へ戻る

|                                                                                      | 会員画面 入札                                                        |                 |                                        |    |
|--------------------------------------------------------------------------------------|----------------------------------------------------------------|-----------------|----------------------------------------|----|
| 第1回東京日野自動車入札会                                                                        |                                                                |                 |                                        |    |
| 入札締切日時 2018/12/14 15                                                                 | :30                                                            |                 | ● □□□□□□□□□□□□□□□□□□□□□□□□□□□□□□□□□□□□ | 見る |
| 会員NO D020001                                                                         | 会員名 東京日野自動車株式会社 足立支店                                           |                 |                                        |    |
| 、<br>出品番号と入札価格を入力し、【登録】し:<br>また、上記の【出品車両を見る】ボタンをど<br>#印で入札価格が <del>赤色</del> の出品情報は、開 | ますと入札できます。<br>リックし、車両検索後に詳細情報からの入札も可能です。<br>始価格未満で入札されています。    |                 |                                        |    |
| 出品番号 ボデー形材                                                                           | (車名) 車型                                                        | 開始価格            | 入札価格                                   |    |
|                                                                                      |                                                                |                 | 000 登録                                 |    |
| 入札済み一覧                                                                               |                                                                |                 |                                        |    |
| 1 <u>アルミ平(日野)</u>                                                                    | BDG-FE8JMWA                                                    | 600,000         | 700,000 編集                             | 削除 |
| 2 <u>平ボデー(日野)</u>                                                                    | AAA-000                                                        | 1,490,000       | # 1,400,000 編集                         | 削除 |
| すべての入札を完了しま                                                                          | にたら、【入札済み一覧表示】ボタンをクリックし<br>入札済み一覧表示<br>(入札リストの印刷が可能です)<br>入札会へ | ,て入札リストの印刷<br>) | 画面へお進みください。                            |    |
|                                                                                      |                                                                |                 |                                        |    |

#### 【 入札会へ 】ボタンをクリックして下さい。

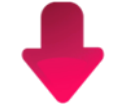

|          |                     | 会員画面 | 入札会詳細         |                           |
|----------|---------------------|------|---------------|---------------------------|
| 入札会情報    |                     |      |               |                           |
| 入札会名     | 第1回東京日野自動車入札会       |      | 開催日時          | 2018年12月14日               |
| 入札会説明    |                     |      | 開催区分          | 一般                        |
| 出品期日     | 2018/12/1~2018/12/7 |      | 結果発表          | 2018/12/14 18:00 メールにて    |
| 入札受付     | 2018/12/14 10:00    |      | 入札締切          | 2018/12/14 15:30          |
| 落札者支払期日  | 2018/12/21          |      | 出品者支払期日       | 2018/12/21                |
| 各種ダウンロード | ・印刷<br>〕 出品リスト      |      | ↓ 計算書 品車両を見る) | (仮) ア 再出品連絡表<br>過去の落札結果照会 |
|          |                     | ログ   | アウト           |                           |

会員画面の入札会詳細ページに戻ります。

### 入札の締切

|                           |                                          |                                         |                                       | 会員画面                   | 入札                     |           |             |      |     |
|---------------------------|------------------------------------------|-----------------------------------------|---------------------------------------|------------------------|------------------------|-----------|-------------|------|-----|
| 第1回東                      | 京日野自                                     | 動車入札会                                   | (                                     | 1 # 99-10 = 72 = #     | ka(2)Da¥b              |           |             |      |     |
|                           |                                          |                                         | 入札が完                                  | ス化補助など、める<br>記了していない場合 | ム、お急ぎくださし<br>よ、お急ぎくださし | ·         |             |      |     |
| <u>ک</u> ر                | 轧締切日時                                    | 2018/12/14 15:30                        | 0                                     |                        |                        |           | 9           | 出品車両 | を見る |
|                           | 会員NO                                     | D020001                                 | 会員名 東京日                               | 野自動車株式会社               | 足立支店                   |           |             |      |     |
| 出品番号と<br>また、上記(<br>#印で入札1 | 入札価格を<br>の【出品車両<br>画格が <mark>赤色</mark> ( | 入力し、【登録】します<br>「を見る】ボタンをクリ<br>D出品情報は、開始 | すと入札できます。<br>ックし、車両検索後に<br>3価格未満で入札され | 詳細情報からの入札も<br>ています。    | 可能です。                  |           |             |      |     |
| 出品番号                      | 1                                        | ボデー形状(                                  | 車名)                                   | 車型                     |                        | 開始価格      | 入札価格        |      |     |
| 入札済み一                     | ]<br>·覧                                  |                                         |                                       |                        |                        |           | 000         | 登録   |     |
| 1                         | <u></u>                                  | 平(日野)                                   |                                       | BDG-FE8JMWA            |                        | 600,000   | 700,000     | 編集   | 削除  |
| 2                         | <u>平ボデ</u>                               | <u>—(日野)</u>                            |                                       | AAA-000                |                        | 1,490,000 | # 1,450,000 | 編集   | 削除  |
| -                         | すべての                                     | 入札を完了しまし                                | たら、【入札済み                              | 一覧表示】ボタンを              | クリックして入材               | しリストの印刷   | 画面へお進みく     | ださい。 |     |
|                           |                                          |                                         |                                       | 入札済み一覧<br>(入札リストの印刷か   | 表示<br>「可能です)           |           |             |      |     |
|                           |                                          |                                         |                                       | 入札会へ                   |                        |           |             |      |     |

入札締切時間の10分前よりカウントダウンが始まります。

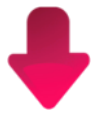

入札締切!

|                                                                      |                                          |                                             |                                   | 云貝凹囬               | ሊሞቴ           |           |             |      |     |  |  |  |
|----------------------------------------------------------------------|------------------------------------------|---------------------------------------------|-----------------------------------|--------------------|---------------|-----------|-------------|------|-----|--|--|--|
| 第1回東                                                                 | 京日野自調                                    | 動車入札会                                       |                                   |                    |               |           |             |      |     |  |  |  |
| 入札を締め切りました。ありがとうございました。<br>※【入札済み一覧表示】ボタンをクリックして、入札リストの印刷画面へお進みください。 |                                          |                                             |                                   |                    |               |           |             |      |     |  |  |  |
| 入柞                                                                   | し締切日時                                    | 2018/12/14 15:30                            |                                   |                    |               |           | 9           | 出品車両 | を見る |  |  |  |
|                                                                      | 会員NO                                     | D020001                                     | 会員名 東京日野                          | <b>F自動車株式会社</b>    | 足立支店          |           |             |      |     |  |  |  |
| 出品番号と、<br>また、上記の<br><b>#</b> 印で入札信                                   | 入札価格を<br>D【出品車両<br>画格が <mark>赤色</mark> ( | 入力し、【登録】しますと<br>「を見る】ボタンをクリック<br>の出品情報は、開始価 | 入札できます。<br>し、車両検索後に診<br>各未満で入札されて | 詳細情報からの入礼<br>「います。 | も可能です。        |           |             |      |     |  |  |  |
| 出品番号                                                                 | ł                                        | ボデー形状(車                                     | 3)                                | 車型                 |               | 開始価格      | 入札価格        |      |     |  |  |  |
|                                                                      | ]                                        |                                             |                                   |                    |               |           | 000         | 登録   |     |  |  |  |
| 入札済み一                                                                | 覧                                        |                                             |                                   |                    |               |           |             |      |     |  |  |  |
| 1                                                                    | <u>アルミ<sup>3</sup></u>                   | <u>平(日野)</u>                                | BI                                | DG-FE8JMWA         |               | 600,000   | 700,000     | 編集   | 削除  |  |  |  |
| 2                                                                    | <u>平ボデ</u>                               | <u>-(8\$7)</u>                              | A                                 | AA-000             |               | 1,490,000 | # 1,450,000 | 編集   | 削除  |  |  |  |
|                                                                      | すべての)                                    | 入札を完了しました                                   | ら、【入札済み-                          | ・覧表示】ボタン           | をクリックして入      | 、札リストの印刷  | 画面へお 進みく    | ださい。 |     |  |  |  |
|                                                                      |                                          |                                             | (                                 | 入札済み一。<br>入札リストの印刷 | 覧表示<br>が可能です) |           |             |      |     |  |  |  |
|                                                                      |                                          |                                             |                                   | 入札会/               |               |           |             |      |     |  |  |  |

### ※入札締切時間が過ぎ、落札の判定が始まりますと、 編集・削除はできなくなります。

### 過去の落札結果照会

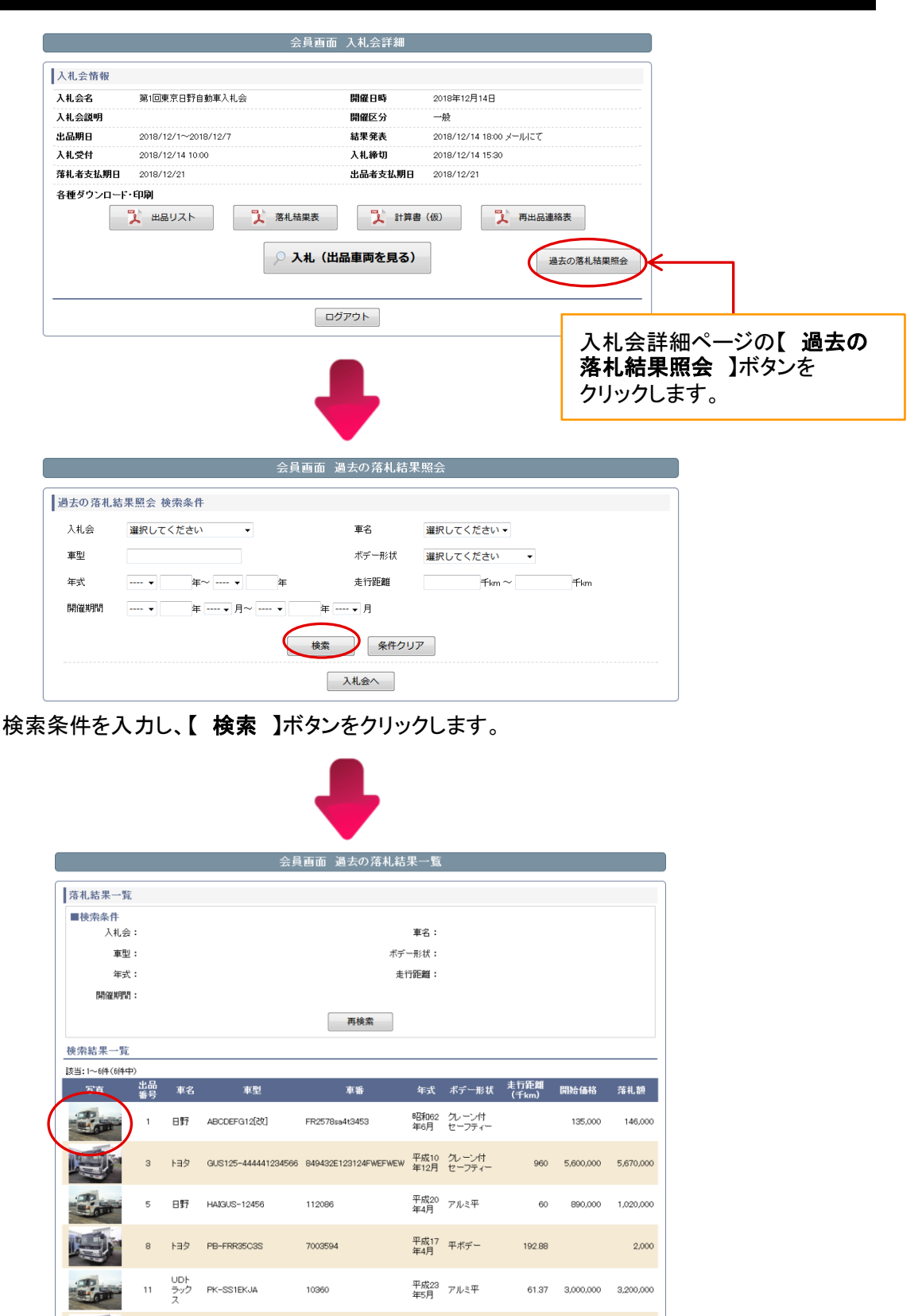

過去の落札情報を参照することができます。 画像をクリックすると、拡大して表示されます。

### お気に入り車両参照

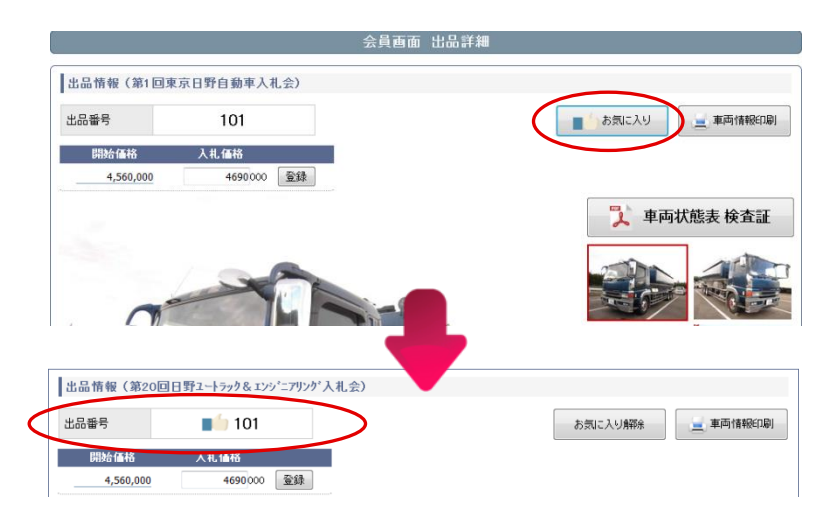

出品詳細情報(P6)で【お気に入り】をクリックすると、出品番号の横に お気に入りマークが表示されます。 お気に入りから解除する場合は【お気に入り解除】をクリックします。

|                     |               | 会員画面  | 出品検索            |      |            |  |  |
|---------------------|---------------|-------|-----------------|------|------------|--|--|
| 出品情報 枝              | 出品情報 検索条件     |       |                 |      |            |  |  |
| 入札会                 | 第1回東京日野自動車入札会 | 車種区分  | 選択してください ▼      | 会場選択 | 選択してください ▼ |  |  |
| 出品番号                | ~             | 車名    |                 |      |            |  |  |
| 車型                  |               | 車番    |                 |      |            |  |  |
| 年式                  | • ¥~ • ¥      | ボデー形状 | 選択してください ▼      |      |            |  |  |
| 価格                  | 000 ~ 000     |       | 🔲 自出品のみ 📄 自出品都除 | ĸ    |            |  |  |
| 検索 条件クリア            |               |       |                 |      |            |  |  |
| 全ての出品車両を表示 お気に入りを表示 |               |       |                 |      |            |  |  |
| JUJZIN              |               |       |                 |      |            |  |  |

お気に入り登録した車両を表示する場合は【 お気に入りを表示 】をクリックします。

|               |      |       |          | 会員画面 出     | ₹結果     | 一覧      |        |           |              |
|---------------|------|-------|----------|------------|---------|---------|--------|-----------|--------------|
| 出品情報一覧        |      |       |          |            |         |         |        |           |              |
| ■検索条件<br>入札会: | 第1回東 | 京日野自調 | 勧軍入札会    |            |         | 会場:     |        |           |              |
| 出品番号:         |      |       |          |            | 車利      | 岖分:     |        |           |              |
| 車型:           |      |       |          |            |         | 車名:     |        |           |              |
| 年式:           |      |       |          |            |         | 車番:     |        |           |              |
| 価格:           |      |       |          |            | ボデー     | -形状:    |        |           |              |
| 自出品:          |      |       |          |            |         |         |        |           |              |
|               |      |       | (        | お気にノ       | りを表示    |         |        |           |              |
| 検索結果一覧        |      |       |          |            | IOR     |         |        |           |              |
| 該当:1~6件(6件中)  |      |       |          |            |         |         |        |           |              |
| 写真            | 出品番号 | 車名    | 定式       | 車型         | 車番      | ボデー形状   | 在庫場所   | 開始価格      |              |
|               | 101  | 三菱    | 平成15年6月  | KL-FV54JUZ | 520107  | 飼料運搬車   | 日高センター | 4,560,000 | 入札済み<br>「詳細  |
|               | 102  | いすゞ   | 平成18年2月  | PJ-CYJ51W6 | 7000871 | アルミウイング | 日高センター | 3,200,000 | お気に入り<br>詳細  |
|               | 103  | 三菱    | 平成13年9月  | KL-FP54MDR | 520193  | トラクタ    | 日商センター | 2,600,000 | 入札済み<br>【詳細】 |
| 1.100         | 104  | いすゞ   | 平成12年10月 | KK-NKR66EA | 7549672 | オープントップ | 日高センター | 400.000   | お気に入り        |

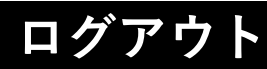

|             |                     | 会員画面 | 入札会詳細   |                        |  |  |
|-------------|---------------------|------|---------|------------------------|--|--|
| 入札会情報       |                     |      |         |                        |  |  |
| 入札会名        | 第1回東京日野自動車入札会       |      | 開催日時    | 2018年12月14日            |  |  |
| 入札会説明       |                     |      | 開催区分    | 一般                     |  |  |
| 出品期日        | 2018/12/1~2018/12/7 |      | 結果発表    | 2018/12/14 18:00 メールにて |  |  |
| 入札受付        | 2018/12/14 10:00    |      | 入札締切    | 2018/12/14 15:30       |  |  |
| 落札者支払期日     | 2018/12/21          |      | 出品者支払期日 | 2018/12/21             |  |  |
| 各種タワンロード・印刷 |                     |      |         |                        |  |  |
|             |                     |      |         |                        |  |  |

会員画面 入札会詳細ページの【 ログアウト 】ボタンをクリックします。

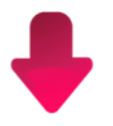

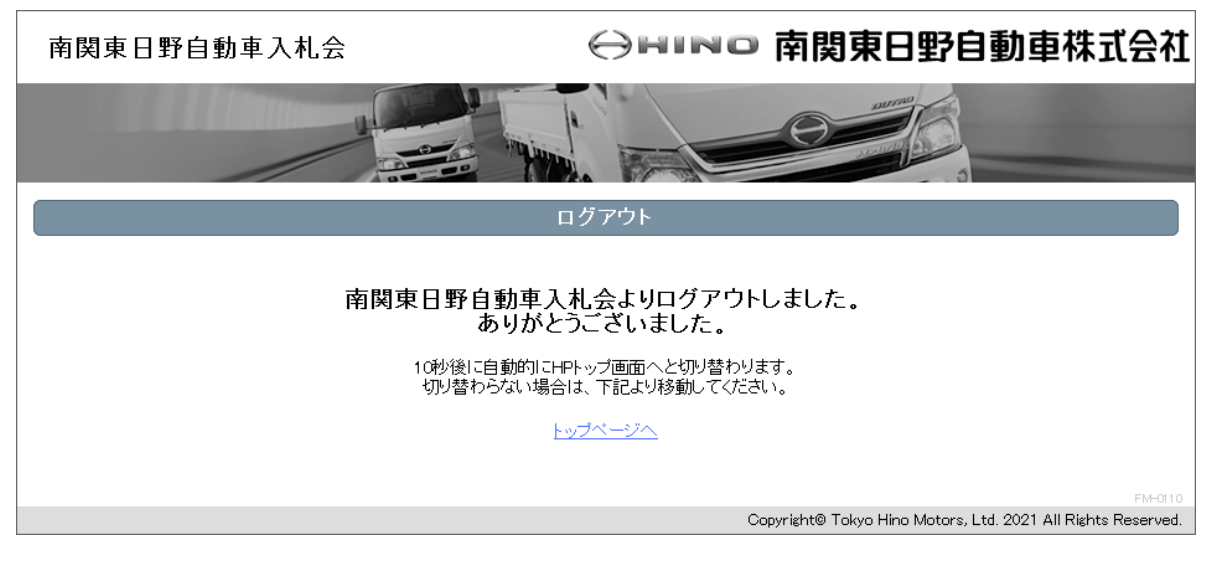

10秒後に自動的にログイン画面へと切り替わります。

## 車両情報印刷(PDF)

### 第1回東京日野自動車入札会

| 出品番号 | 101 |  |
|------|-----|--|
|------|-----|--|

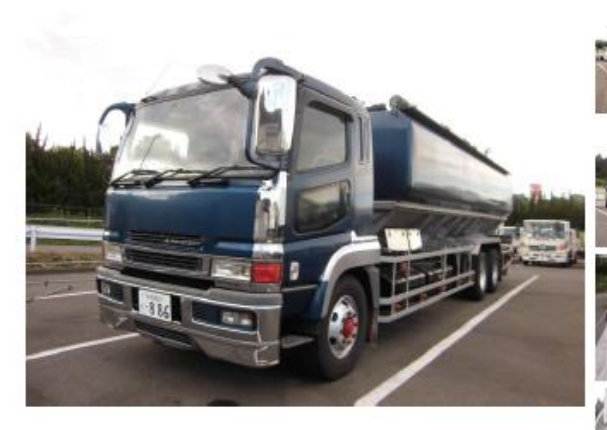

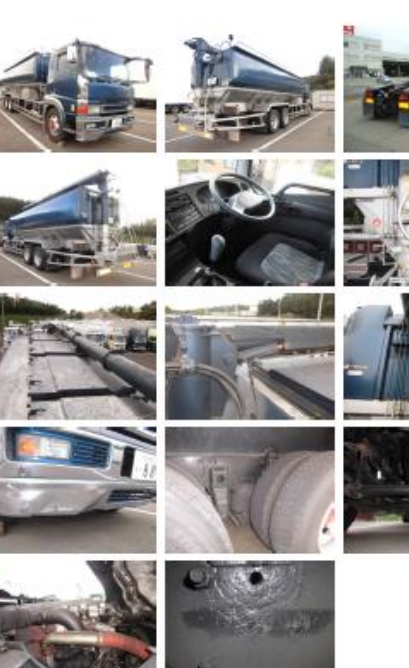

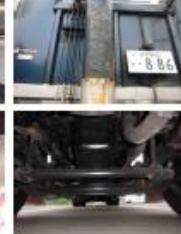

| 車名       | 三菱              | 積載量     | 13,000kg  |
|----------|-----------------|---------|-----------|
| ボデー形状    | 飼料運搬車           | 走行距離    | 874千km    |
| 在庫場所     | 日高センター          | エンジン型式  | 6M70      |
| 年式       | 平成15年6月         | 馬力      | 380PS     |
| 車型       | KL-FV54JUZ      | ミッション   | 7 M       |
| 車番       | 520107          | ボデーメーカー | 東急        |
| 車検       | 車検付き 平成26年6月17日 | タコグラフ   | 有         |
| ポデー長(内寸) | 4,500mm         | 形状      | 別体        |
| ボデー幅(内寸) | 2,300mm         | 開始価格    | 4,560,000 |
| ボデー高(内寸) | 2,500mm         |         |           |

#### 備考

荷台各部腐食サビ ABSチェックランプ点灯 荷台後部腐食大 上物操作未確認